# Satisfactory Academic Progress Appeal

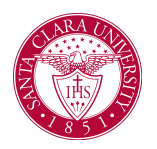

### Overview

Students must maintain a minimum satisfactory academic progress (SAP) status to receive financial aid each academic period. Workday enables you to configure a process for students to appeal *Failed* SAP statuses and continue receiving financial aid for the next academic period.

### Process

1. Access the Initiate SAP Appeal for Students with Failed Status task.

|                 | G  |                          |    |
|-----------------|----|--------------------------|----|
| Academic Unit   | *  | × Santa Clara University |    |
| Academic Level  | *  | × Undergraduate 🖪        | := |
| Academic Period | *[ | × Fall 2022 Quarter      | := |

2. Select the students to receive the questionnaire so they can appeal their SAP status.

**3.** Access the *Review Satisfactory Academic Progress Appeals* item in your **Inbox**.

This inbox item displays the student responses to the questionnaire you configured in the business process.

4. If placing this student on an academic plan: check **Place Student on Academic Plan** box and designate GPA, Pace, and Maximum Timeframe measures the student must meet in the next academic period (not cumulative).

Note: Once approved, the Academic Appeal measures cannot be updated.

| Review Satisfacto       | ory Academic Progress Appeal      |  |  |  |  |
|-------------------------|-----------------------------------|--|--|--|--|
| 29 second(s) ago        |                                   |  |  |  |  |
| Student                 |                                   |  |  |  |  |
| Academic Period         | Fall 2022 Quarter                 |  |  |  |  |
| Place Student on Acader | Place Student on Academic Plan? 🔽 |  |  |  |  |
| Student-Specific A      | Student-Specific Appeal Measures  |  |  |  |  |
| GPA *                   | 0                                 |  |  |  |  |
| Pace *                  | 0                                 |  |  |  |  |
| Maximum Timeframe *     | 0                                 |  |  |  |  |
| enter your comment      |                                   |  |  |  |  |
| Additional Informatio   | n                                 |  |  |  |  |
| Response Q              |                                   |  |  |  |  |
| Арргоче                 | Add Approvers Deny Cancel         |  |  |  |  |

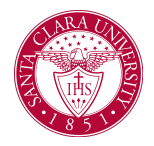

## Satisfactory Academic Progress Appeal

**5.** When you approve SAP appeals, students continue to receive financial aid for the next academic period, and their SAP status changes to *Probation*. At the end of that academic period, students who earn an SAP status of:

- o *Failed* don't receive financial aid for the next academic period.
- o *Passed* receive financial aid for the next academic period.
- o *Failed*, but satisfy the temporary measures, receive financial aid and an SAP status of *Probation*.

You can view a student's current SAP status on the **Overview** report on the **Financial Aid** profile group of the student profile.

| Overview    | Total Financial Assistance     | Attend  | lance Plan |  |
|-------------|--------------------------------|---------|------------|--|
| Santa Cl    | ara University                 |         |            |  |
| Student ha  | s Student Hold Assignment      |         | Yes        |  |
| Current Sat | tisfactory Academic Progress S | tatus   | Failed     |  |
| Transfer M  |                                | (empty) |            |  |
| > Loai      | n Counseling                   |         |            |  |

The SAP status displays:

- *Passed* if the student met all of the standards on the SAP rule set.
- *Warning* or *Failed* if the student failed 1 or more standards on the SAP rule set.
- Undetermined if Workday:
  - Can't determine a status because a student has no registrations, SAP ruleset, or has at least 1 course missing a grade within the academic period.
  - o Hasn't assessed SAP for the academic period.
  - o Processed an unofficial SAP evaluation.

To view more detailed results:

- 1. Access the **Attendance Plan** report on the **Financial Aid** profile group of the student profile.
- From the related actions menu in the first column of the report, select Financial Aid Period Record > View Satisfactory Academic Progress.

| 15 items |                         |    |                                                             | Period Details | Loa |
|----------|-------------------------|----|-------------------------------------------------------------|----------------|-----|
|          |                         |    | 0 0 0<br>0 0 0                                              |                | ×   |
|          | Actions                 |    | Financial Aid Period Record                                 | X II PD        | 7   |
| Q,       | Financial Aid Period Re | •< | View Satisfactory Academic Progress                         |                | _   |
| Q,       | Additional Data         | >  | View Satisfactory Academic Progress History for Pe          | eriod          |     |
| Q,       | Business Process        | >  | Configuration Tool Options                                  |                |     |
|          | Favorite                | >  | Edit Class Standing Overrides                               |                |     |
| Q,       | Integration IDs         | >  | Edit Courses for Load Status                                |                |     |
| Q 🚥 🤇    | Reporting               | >  | Edit Load Status Overrides<br>Edit Period Details Overrides |                |     |
| Q        | Winter 2023 Quarter     | 21 | View Courses for Load Status                                |                |     |

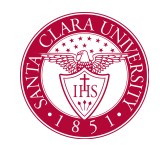

# Satisfactory Academic Progress Appeal

To view all of the SAP statuses that a student has ever received:

- access the **Attendance Plan** report on the **Financial Aid** profile group of the student profile.
- Select Financial Aid Period Record > View Satisfactory Academic Progress History for Period from the related actions menu.
- If there's no successful SAP evaluation for a student, there will be no data shown in the report.
- Click View Details to view included and excluded registrations in the SAP run. Workday also displays reasons for excluded registrations from the SAP run.

The **Cumulative Assessment** and **Period Assessment** tabs will display quantitative measurements for SAP.

### **Cumulative Assessment:**

|                                                                                                    | Santa Clara University       |                     |                                         |                            |          |  |
|----------------------------------------------------------------------------------------------------|------------------------------|---------------------|-----------------------------------------|----------------------------|----------|--|
| udent                                                                                                    |                              |                     |                                         |                            |          |  |
| sademic Period                                                                                                    | Fall 2022 Quarter            |                     |                                         |                            |          |  |
| imary Program of Study of the Reporting Record                                                                                                    | Business Undeclared          |                     |                                         |                            |          |  |
| itisfactory Academic Progress Rule Set                                                                                                    | Academic Period SAP Rule Set |                     |                                         |                            |          |  |
| imary Program of Study Unit Type                                                                                                    | Quarter Units                |                     |                                         |                            |          |  |
| nancial Aid Satisfactory Academic Progress Status (Workday Defined)                                                                                                    | Passed                       | Passed              |                                         |                            |          |  |
| verride SAP Status                                                                                                    | No                           |                     |                                         |                            |          |  |
| rerride Cumulative SAP Measure Details No                                                                                                    |                              |                     |                                         |                            |          |  |
| VP Date 03/08/2023 11:58 AM PST                                                                                                    |                              |                     |                                         |                            |          |  |
|                                                                                                    |                              |                     |                                         |                            |          |  |
| aced on SAP Academic Plan?                                                                                                    |                              |                     |                                         |                            |          |  |
| saced on SAP Academic Plan?                                                                                                    |                              |                     |                                         |                            |          |  |
| Iaced on SAP Academic Plan?                                                                                                    |                              |                     |                                         |                            |          |  |
| SAP History Cumulative Assessment Period Assessment                                                                                                    |                              |                     |                                         |                            |          |  |
| SAP History Cumulative Assessment Purrol Assessment Unmulative Assessment 3 Items                                                                                                    |                              |                     |                                         | (i) <b>v</b> (i            | )." 🗏 🖽  |  |
| And on SAP Academic Plan?  AP History  Cumulative Assessment  Period Assessment  Message  Message Message  Message  Message  Message Message Message  Message Message Message Message Message Message Message Mess | Calculation                  | Passed              | Worksy Defined                          | {週 〒 団<br>Messure Override | j.c 🎟 🖽  |  |
| Conditive Assessment Conditive Assessment Conditive Assessment Conditive Assessment Conditive 40%                                                                                                    | Calodation<br>2.637          | Passed<br>Yes       | Wankiy Defined<br>422.1/115             | 初 宇 団<br>Measure Override  | ) ." 🎟 😐 |  |
| Exel on SUP Academic Plant  SuP Intery  Consider Assessment Participation Participation  Consider Assessment Participation  Consider Assessment Participatio | Galastion<br>2.427<br>1925   | Pased<br>Yes<br>Yes | Worksty Defined<br>428 1/115<br>117/117 | 道 중 II                     | ) J 🔳 🔳  |  |

#### Period Assessment:

| Institution                                                           | Santa Clara University       |  |  |  |  |
|-----------------------------------------------------------------------|------------------------------|--|--|--|--|
| Student                                                               |                              |  |  |  |  |
| Academic Period                                                       | Fall 2022 Quarter            |  |  |  |  |
| Primary Program of Study of the Reporting Record                      | Business Undeclared          |  |  |  |  |
| Satisfactory Academic Progress Rule Set                               | Academic Period SAP Rule Set |  |  |  |  |
| Primary Program of Study Unit Type                                    | Quarter Units                |  |  |  |  |
| Financial Aid Satisfactory Academic Progress Status (Workday Defined) | Passed                       |  |  |  |  |
| Override SAP Status                                                   | No                           |  |  |  |  |
| Override Cumulative SAP Measure Details No                            |                              |  |  |  |  |
| SAP Date 03/08/2023 11:58 AM PST                                      |                              |  |  |  |  |
| Placed on SAP Academic Plan?                                          |                              |  |  |  |  |
| SAP History                                                           |                              |  |  |  |  |
| Cumulative Assessment Period Assessment                               |                              |  |  |  |  |
| Period Assessment                                                     |                              |  |  |  |  |
| Qualitative GPA 3.921                                                 |                              |  |  |  |  |
| Quantitative Pace 100%                                                |                              |  |  |  |  |